# NXP LPC54110 开发板用户手册

## LPC54110 开发板

### 功能

- 1. LPC54114J256BD64 Cortex-M4/M0+ 双核 MCU
- 2. ISP 多启动选项跳线, 支持 3.3V/1.8V 工作电压选择, 板载 32.768KHz 振荡器
- 3. 4个用户定义按键和一个复位按键
- 4. 9个发光二极管,其中4个低电平驱动(绿色),4个高电平驱动(红色),一个电源指示
- 5. 一个电位器模拟输入
- 6. 一个 Micro USB 接口连接到 LPC54114 的 USB 口
- 7. 一个 Micro USB 接口连接到板载调试器
- 8. 一个单线 SPI 方式 TF 卡接口和一个 SPI Flash 存储器
- 9. 一个支持 I2S 音频输入/输出接口(WM8904)
- 10. 一个 I2C 温度传感器(PCT2075DP)
- 11. 一个 PDM 数字麦克风(SPH0641LM4H)
- 12. 多个欧姆跳线电阻使能板载外部设备
- 13. 板载调试器及支持外部仿真器的 10 芯 1.27mm SWD 仿真插座
- 14. Arduino 扩展接口
- 15. 支持 Keil/EWARM 集成开发环境

#### 外观

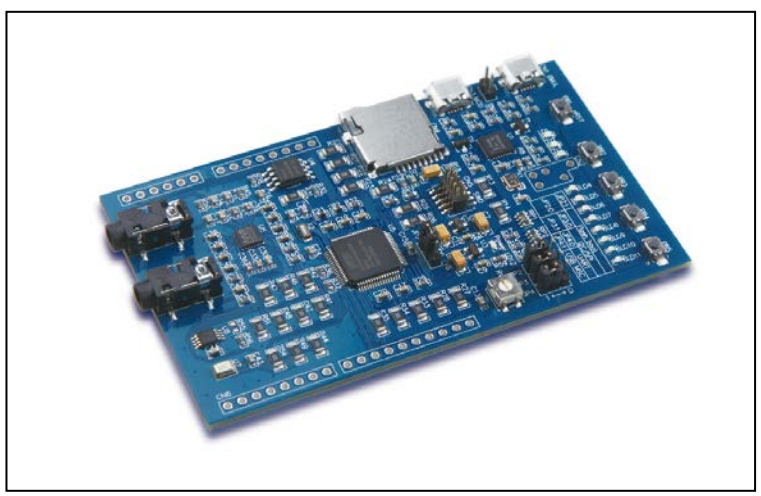

## 图 1: LPC54110 开发板外观

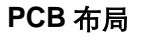

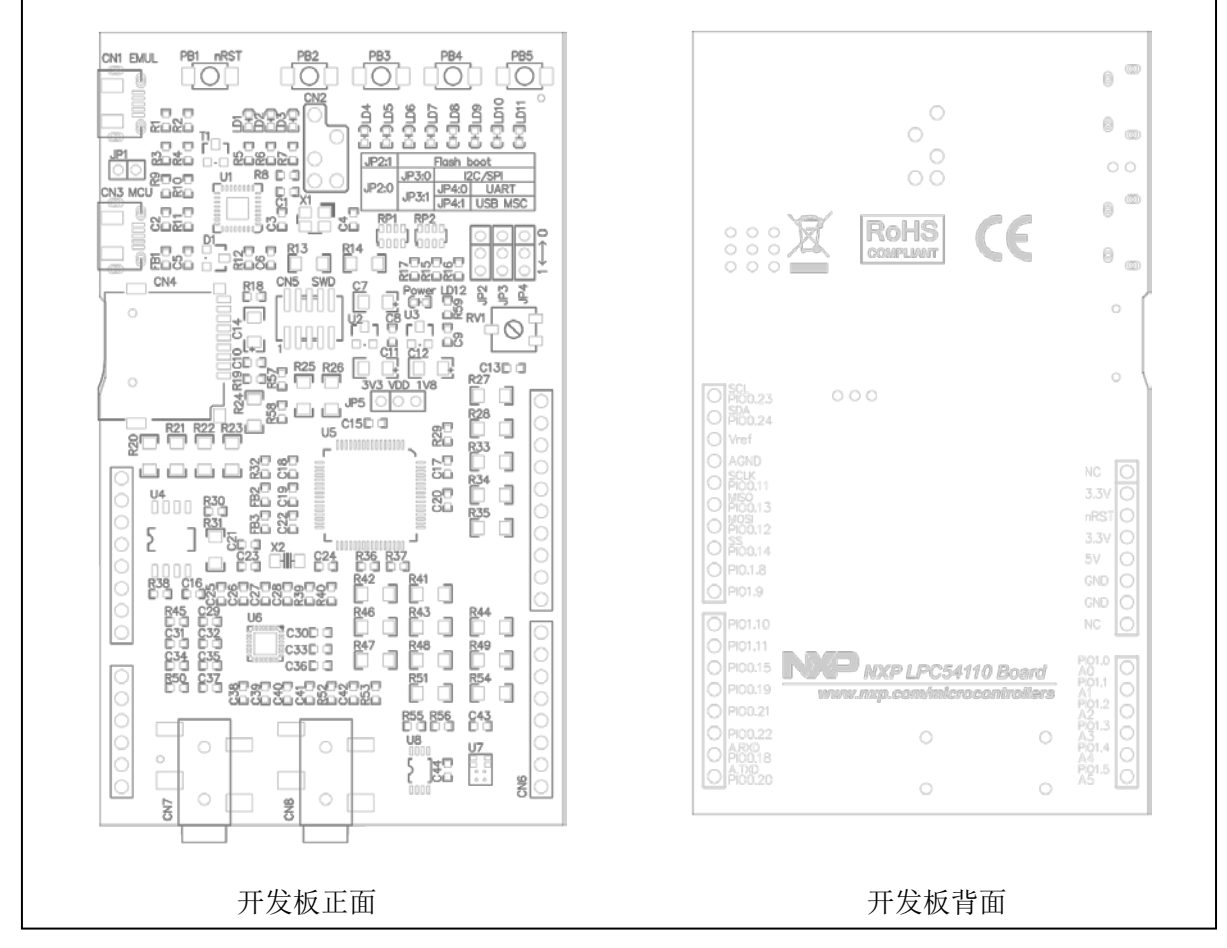

图 2. NXP LPC54110 开发板元器件布局图

#### 开发工具

LPC54110 开发板演示测试程序代码使用 Keil uVision 和 IAR EWARM 集成开发环境编写,支持 ULINK 和 JLINK 仿真器和板载调试器,当使用板载调试器时,各种串口调试工具和(或)应用程序,可以通过板载 调试器在 Windows 环境下虚拟出的串口与 MCU 建立通讯连接。

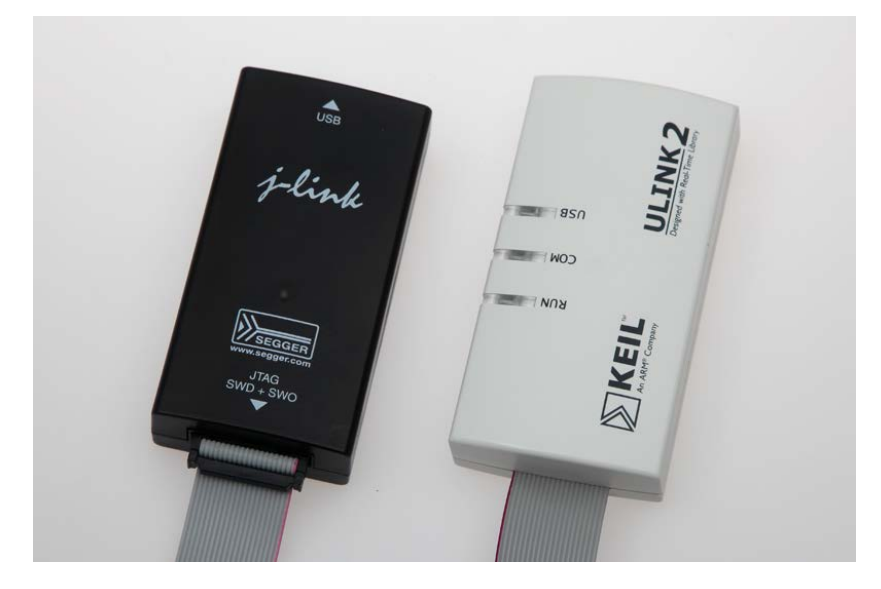

### 图 3. 仿真器 ULINK/JLINK 照片

### 软件包

- 1. 用户手册
- 2. 演示测试程序(software 文件夹)
- 3. 原理图及 PCB 设计文件(hardware 文件夹)
- 4. 工具软件(tools 文件夹)
- 5. 元器件数据手册(pdf 文件夹)

## 硬件与演示程序

## 电源供电

当 LPC54110 开发板独立使用时,由以下两种方法供电:

- 1. 通过 CN1 插座(MCU USB)提供电源
- 2. 通过 CN3 插座(调试器)提供电源

当与 Arduino 扩展板配合使用时,可从扩展板的 VCC 引脚取电或向扩展板供电。

## 工作电压

MCU 工作电压由 JP5 跳线选择为 3.3V 或 1.8V,如下如所示:

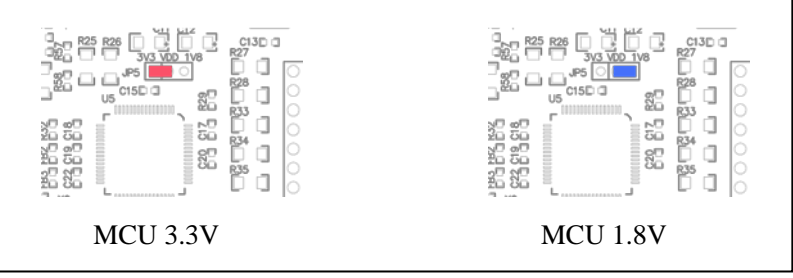

图 4. MCU 工作电压选择跳线设置示意图

外部扩展设备工作电压固定为 3.3V,支持与工作在 1.8V 的 MCU 存取操作。

## Boot/ISP 选择

LPC54110 开发板通过一组跳线,支持 Flash 启动以及从 I2C/SPI、UART 和 USB MSC 进入 ISP 模式。 当用户参考本开发板设计时,根据需要可以简化启动设计电路,只需将启动电阻分别连接至电源和地线。 Boot/ISP 选择跳线如下图所示:

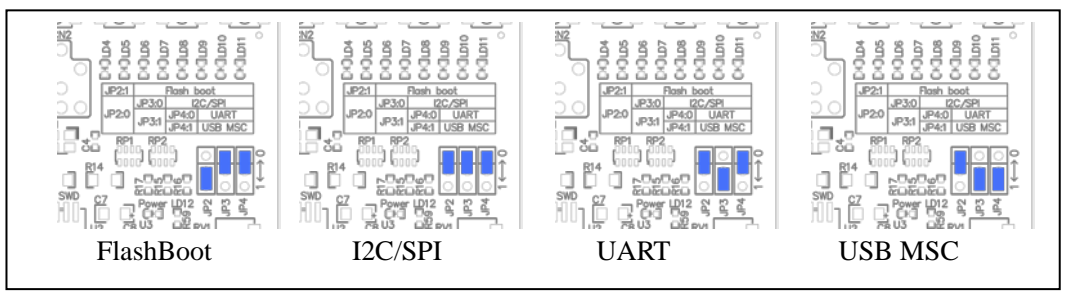

图 4. Boot/ISP 选择跳线示意图

#### ISP 下载

USB MSC 方式 ISP 下载代码时,必须将 Boot/ISP 跳线设置为 USB MSC 方式,然后将 CN1 USB 接口 通过 USB 电缆与个人电脑连接;连接成功后,在电脑资源管理器中虚拟出一个大容量存储设备(可移动磁盘),此时将文件名 firmware.bin 的下载文件拷贝到可移动磁盘完成 ISP 下载;之后改变 Flash/ISP 设置为 Flash/Boot,并重新上电运行下载的代码。

如使用 I2C/SPI 和 UART 方式 ISP 下载代码,须设置合适的跳线选择,配合使用 FlashMagic 或相应协议的 ISP 软件,将 ISP 主机 ISP 信号连接到 Arduino 扩展接口对应的引脚,实现 ISP 代码的下载。

#### 演示测试程序

演示测试程序需要用户准备一个包含有 readme.txt 文件的 TF 卡(格式化为 FAT32 格式)、一个耳机。ISP 下载的代码位于演示测试程序的项目输出文件夹中。演示测试程序代码生产测试过程的最终代码,随开发 板一同提供给用户。演示测试程序项目位于软件包目录下:

- software\ prj\_keil\board\_test.uvprojx
- software\prj\_iar\board\_test.uvprojx 演示测试程序结构如图 5,10 个 app 应用模块分别支持板载的外设和功能。Application.c 为主模块。

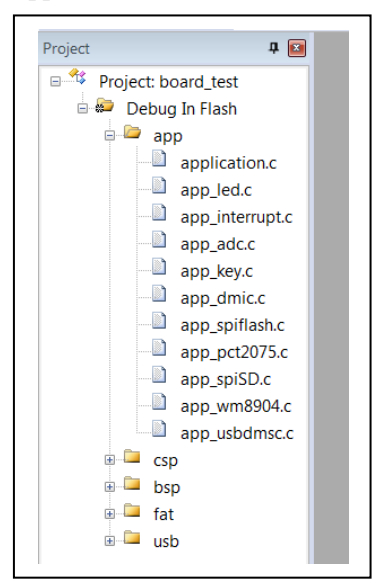

图 5. 演示测试程序结构

演示测试程序包含以下 LED、按键、I2C 温度传感器、I2S 音频播放、SPI Flash、TF 卡、DMIC 和 USB 八个部分组成。目标板上电即运行演示测试程序,测试结果显示在 LD4-LD11 八个 LED 上,见图 6。

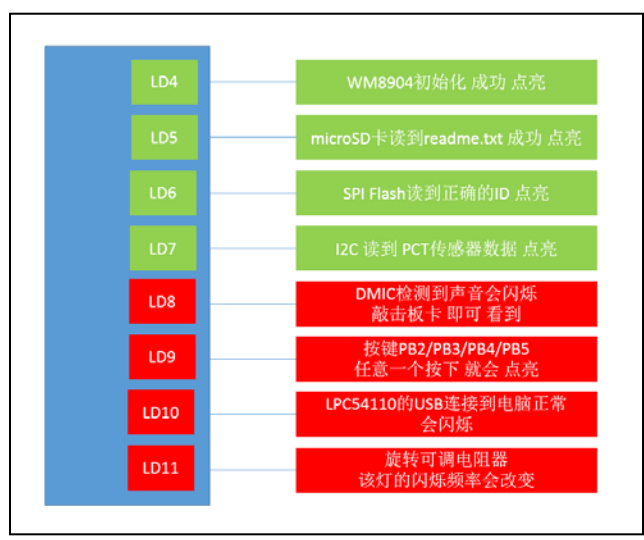

图 6.测试项目示意图

## 连接器跳线器说明

## 连接器

| 连接器 | PCB | 功能描述                |  |
|-----|-----|---------------------|--|
| CN1 | USB | MCU USB接口           |  |
| CN2 | Res | 板载调试器下载口,系统保留       |  |
| CN3 | Dbg | 板载调试器通讯口            |  |
| CN4 | TFC | TF卡插座,单线SPI方式访问     |  |
| CN5 | SWD | <br>LPC54110 SWD调试口 |  |
| CN6 | Ext | Arduino扩展口          |  |
| CN7 | Ao  | 音频输出插座              |  |
| CN8 | Ai  | 音频输入插座              |  |

#### 跳线器

| 跳线器 | 功能描述        | 出厂设置    |
|-----|-------------|---------|
| JP1 | 板载调试器复位跳线   | 开路      |
| JP2 | Boot/ISP 选择 | 选择 1    |
| JP3 | Boot/ISP 选择 | 选择 0    |
| JP4 | Boot/ISP 选择 | 选择0     |
| JP5 | MCU 电源选择    | 选择 3.3V |

#### 欧姆跳线

| 电阻跳线                | 功能描述                    | 阻值 |
|---------------------|-------------------------|----|
| TR13,R14            | 板载调试器 RXD/TXD 信号与虚拟串口连接 | 30 |
| TR20,R21,R22,R3,R24 | SPI信号                   | 30 |
| TR25,R26            | 板载调试器 SWCLK/SWDIO 信号    | 30 |
| R27                 | 电位器模拟信号                 | 30 |
| R28,R33,R34,R35     | 按键 PB2-PB5 信号           | 30 |
| R41,R43,R47,R48,R51 | 12S 信号                  | 30 |
| R42,R46,R44         | I2C 信号/INT              | 30 |
| R49,R54             | PDM 信号                  | 30 |

## Arduino 引脚信号(底视)

| 左侧引脚信号  |         |            | 右侧引脚信号  |     |      |
|---------|---------|------------|---------|-----|------|
| Arduino | MCU     | 功能描述       | Arduino | MCU | 功能描述 |
| SCL     | PIO0_23 | SCL0,支持ISP |         |     |      |
| SDA     | PIO0_24 | SDA0,支持ISP |         |     |      |
| Vref    | Vref    | AVDD       |         |     |      |
| AGND    | AGND    | AGND       |         |     |      |

NXP LPC54110 开发板用户手册 v1.1

| SCLK    | PIO0_11 | SCLK,支持ISP   | N/A        | N/C      | 未连接             |
|---------|---------|--------------|------------|----------|-----------------|
| MISO    | PIO0_13 | MISO,支持ISP   | IOref      | VDD 3.3V |                 |
| MOSI    | PIO0_12 | MOSI,支持ISP   | nRST       | nRST     |                 |
| SS      | PIO0_14 | SPI_CS,支持ISP | 3.3V       | VDD 3.3V |                 |
| PWM     | PIO1_8  | 复用KEYO       | 5V         | VCC      |                 |
| GPIO    | PIO1_9  | 复用KEY1       | GND        | GND      |                 |
| GPIO    | PIO1_10 | 复用KEY2       | GND        | GND      |                 |
| PWM     | PIO1_11 | 复用KEY3       | VIN        | N/C      | 未连接             |
| PWM     | PIO0_15 | 复用LEDO       | AO         | PIO1_0   | ADC0_3          |
| GPIO    | PIO0_19 | 复用LED1       | A1         | PIO1_1   | ADC0_4,复用SCL1   |
| Int/PWM | PIO0_22 | 复用LED2       | A2         | PIO1_2   | ADC0_5,复用SDA1   |
| Int     | PIO0_23 | 复用LED3       | A3         | PIO1_3   | ADC0_6          |
| RXD     | PIO0_18 | TXD1,支持ISP   | A4         | PIO1_4   | ADC0_7          |
| TXD     | PIO0_21 | RXD1,支持ISP   | <b>A</b> 5 | PIO1_5   | ADC0_8,复用SD_DEC |

## 包装

| 1.LPC54110 开发板 | 一块 |
|----------------|----|
| 2. Arduino 插针  | 一组 |
| 3. MicroUSB 电缆 | 一根 |
| 4.2mm 螺丝刀      | 一把 |

## 支持

万利电子提供以下服务支持: 最新信息发布和下载: <u>http://www.manley.com.cn</u> 文件下载: <u>ftp://222.186.63.138</u> 用户名: guest 密码: guest

# 修改历史

| 时间         | 标记      | 更新记录          |
|------------|---------|---------------|
| 2017/01/05 | Rev 1.0 | 初始版本          |
| 2017/01/25 | Rev 1.1 | 增加对调试器虚拟串口的说明 |
|            |         |               |
|            |         |               |
|            |         |               |